## 成果证明系统用户操作指南(校内)

一一职称评定及申请人才奖项的成果证明

## 适用范围

其他复杂需求的文章收录及引用证明(委托人单位限厦门大学)

#### 报告范例

## 论文收录及引用检索报告

|                             | 委托人:                                   |                              |  |  |  |  |  |  |
|-----------------------------|----------------------------------------|------------------------------|--|--|--|--|--|--|
| 检索委托信息                      | 委托单位: 厦门大学                             |                              |  |  |  |  |  |  |
|                             | 委托查询范围:检索                              |                              |  |  |  |  |  |  |
|                             | 数据库名称                                  | 时间范围                         |  |  |  |  |  |  |
| ***                         | Web of Science 核心合集                    | 2018-2023                    |  |  |  |  |  |  |
| ◎ 重 重 具 名<br>称、版本、时<br>◎ 新国 | SCI(Science Citation Index,科学引文<br>索引) | 2018-2023                    |  |  |  |  |  |  |
| [40] 전철 [2월]                | EI工程索引                                 | 2018-2023                    |  |  |  |  |  |  |
|                             | Journal Citation Reports, JCR          | 发文年                          |  |  |  |  |  |  |
| 检索结果:                       |                                        |                              |  |  |  |  |  |  |
| 根据委托<br>作者的则为他              | 人提供的文献清单,并以施引文献作<br>引的原则检索。得出以下结论:     | 者中不包含被引文献任一                  |  |  |  |  |  |  |
| 收录情况:                       |                                        |                              |  |  |  |  |  |  |
| 1. SCI (Science             | e Citation Index,科学引文索引): 业            | 女录7篇。                        |  |  |  |  |  |  |
| 2. EI 工程索引                  | : 收录6篇。                                |                              |  |  |  |  |  |  |
| 引用情况:                       |                                        |                              |  |  |  |  |  |  |
| 1. Web of Scien             | nce 核心合集: 7 篇文献总被引 122                 | 2次,其中他引 87次。                 |  |  |  |  |  |  |
| 2. SCI (Science             | e Citation Index,科学引文索引):              | 7 篇文献被他引 86 次。               |  |  |  |  |  |  |
| (详细检索结果                     | 果见附件,每页盖章有效。)                          |                              |  |  |  |  |  |  |
| 特此证明!                       |                                        | <b>第二十章 10 月 09 日</b><br>(1) |  |  |  |  |  |  |

## 操作指南

### 一、 登录系统

访问地址 <u>https://cgzm.xmu.edu.cn/kycgfwptweb/home</u>,选择"校内读者 登录"入口,使用校园统一身份认证账号登录。

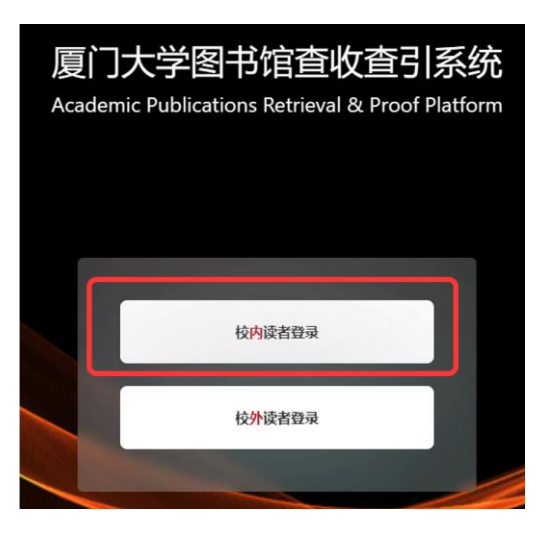

### 二、 选择模块

页面左侧选择"人工收引证明"证明入口。

| WITS 科研成<br>WITS Scientific Researc | 累信良服务平合<br>h Information Service Platform                | 8      |  |  |  |
|-------------------------------------|----------------------------------------------------------|--------|--|--|--|
| √ 信息发布                              | 信息发布                                                     | 9. 关脚词 |  |  |  |
| 辰 人工收引证明                            | 图书馆联系方式 個息<br>如有任务加急,任务咨询等事务可以通过以下方式联系图书馆<br>2023-10-10  |        |  |  |  |
| 品 自助收引证明                            | 成果证明系统用户操作指南之在线文章及专利检索证明 信息<br>在线文章及专利检索证明<br>2023-10-10 |        |  |  |  |

#### 三、 提交申请

# (二) 具体操作1 新建报告

| 1 7391       | 日川田             |                           |                        |                                                          |                         |                  |   |
|--------------|-----------------|---------------------------|------------------------|----------------------------------------------------------|-------------------------|------------------|---|
| 厦门           | 大学              | E                         |                        | WITS收录引用查证服务系统                                           |                         | ⑦ 0 0 林奕         | 纯 |
| ♀ 读者         | <b>^</b><br>委托  | 1 阅读条款<br>服务条款,收费         | 标准,使用指南                | 2)填制表单<br>填制委托书详情,确定检索条例                                 | 3 提交检索<br>牛 导入编辑待检索i    | ⓒ文,确认提交          |   |
| 民 新建<br>民 我的 | <b>报告</b><br>咨询 | 服务条款 收费                   | 标准 操作指南                |                                                          | ž                       | <b>填制表单 &gt;</b> |   |
| A 受理馆長       | L ^             | 查收查引是指根据用<br>数据库收录和引用情    | 引户需求,检索其论<br>影况,并根据检索结 | 文被Web of Science核心合集(含SCl、SS<br>果出具检索证明。                 | ici、A&HCl等)、El、CSSCl、CS | CD、知网等国内外权威      | 1 |
| 良 历史         | 记录              | 服务方式:                     |                        |                                                          |                         |                  |   |
| 艮 待审         | 记录              | 1、校内用户选择校<br>(1)自助收引证明    | 内读者登录入口,               | 使用统一身份认证方式登录系统                                           |                         |                  |   |
| 艮 新建         | 报告              | 提供期刊收录证明和<br>CSSCI、CSCD、知 | 口又草收录证明等萨<br>网等数据库收录,  | 两大类模板,又草收录证明限提交 <b>已被wo</b><br>且作者 <b>署名单位含厦门大学</b> 的文章。 | s核心合集(含SCI、SSCI、CPCI、   | A&HCI), El,      |   |

#### 2、勾选协议并进入下一步填制表单

| 厦门大学   |   | I WITS收录引用查证服务系统                                                                            | 0       | ¢.   | 8   | 林静         |
|--------|---|---------------------------------------------------------------------------------------------|---------|------|-----|------------|
| ₩ 用户   | ^ | (1) 阅读条数 (2) 填制表单 (3) 提交检索                                                                  |         |      |     |            |
| 民 我的委托 |   | 服务条款,收费标准,使用指南 填制委托书详情,确定检索条件 导入编唱符                                                         | 检索论文, 祥 | 确认提了 | 5   |            |
| 🗟 我的咨询 |   |                                                                                             |         |      |     |            |
| A 受理館员 |   | <b>服务</b> 余款 收费标准 操作指南                                                                      | 返回      | 填調   | 小表单 | >          |
| 命 复审馆员 |   | 查收查引是指根据用户需求、检索其论文被Web of Science(SCI、SSCI、A&HCI)、EI、CSSCI、CSCD.<br>库收录和引用情况,并根据检索结果出具检索证明。 | 知网等     | 国内外  | 权威数 | <b>次</b> 据 |
| ③ 发票管理 |   | <b>服务方式:</b><br>委托者通过查收查引系统,根据实际需求选择自助模块(仅限已被数据库收录且作者机构含的学术成果                               | () 或人工  | 模块   | 是交论 | 文          |
| 艮 咨询管理 |   | 查收查引业务申请,并获取检索证明。                                                                           |         |      |     |            |
| ◎ 系统管理 |   | <b>服务时间:</b><br>周一至周五:8:00-11:40,14:30-17:30(周三下午不提供服务)                                     |         |      |     |            |
|        |   | <b>联系方式:</b><br>总馆320室信息咨询与服务推广部 电话: 0592-2185190<br>服务邮箱: check@xmu.edu.cn                 |         |      |     |            |
|        |   | 翔安分馆总咨询台 电话: 0592-2888305<br>2 我已闯读和7解                                                      |         |      |     |            |

#### 3、填制表单并选择委托内容

#### 1) 填写委托表单

|          | 委托书内容                                   |       | 通知/领取      |            |        |              |  |  |
|----------|-----------------------------------------|-------|------------|------------|--------|--------------|--|--|
| * 用户来源:  | ● 校内 ○ 校外                               |       | ☑ * 联系人电话: | 1320000000 | ☑ *邮件: | test@163.com |  |  |
| • 愛托者机构: | 厦门大学                                    |       |            |            |        |              |  |  |
| 二级机构:    | 请输入二级机构                                 |       |            |            |        |              |  |  |
| • 委托者姓名: | 张三× 添加作者                                | ①埴匞耒畄 |            |            |        |              |  |  |
| • 学工号:   | 注: 委托者为报告封闻显示的委托人,遗常为文章作者<br>2020100000 | ①項习衣丰 |            |            |        |              |  |  |
| • 备注:    | SCI刊源                                   |       |            |            |        |              |  |  |
|          | 请详细说明所需报告类型                             |       |            |            |        |              |  |  |

<mark>注:</mark>手机和电子邮箱请如实填写,**方便沟通需求**。

备注信息可详细填写**所需证明类型**,如:SCI5篇收录+JCR分区;CSSCI 6篇 收录+总引+他引

委托者为在校师生(需填写正确学工号以便核实身份),且委托者机构为厦

门大学,用户来源选择校内(免费),其余情况选择校外(收费)。

#### 2) 按需求填写/勾选委托内容

a) 按需勾选所需检索的数据库及检索内容

注:无需期刊证明,可跳过下图 3、4 步骤,仅需期刊证明请直接至自助收 引模块选择模板提交申请;不需要的内容请不要随意勾选,以免影响检索 结果。不明之处可致电 0592-2185190 咨询。

| 数据库名称        | 收录 | 总被引                                           | 他引       | 自引                   | 引文列表 |     | 年    | 腹范围    | 期刊分区/影响因子/引用范围                |
|--------------|----|-----------------------------------------------|----------|----------------------|------|-----|------|--------|-------------------------------|
| nline文章/专利首页 | 在求 | 1应数                                           | 据库       | ,<br>条曰 <sup>-</sup> | 「勾洗」 | 斫霊材 | 佥索   | 类型     |                               |
| WOS核心合集      |    | , , <u>, , , , , , , , , , , , , , , , , </u> | <u>.</u> |                      |      |     | 2018 | ~ 2023 |                               |
| SCIE         |    |                                               |          |                      |      |     |      | ~ 2023 | ③ 定百需安别刊                      |
| SSCI         |    |                                               |          |                      |      |     | 2018 | ≈ 2023 | 認む認識が明確です。                    |
| A&HCI        |    |                                               |          |                      |      |     | 2018 | ~ 2023 | <ul> <li>         ・</li></ul> |
| CPCI-S       |    |                                               |          |                      |      |     | 2018 | ~ 2023 | 期刊分区及影响因子                     |
| CPCI-SSH     |    |                                               |          |                      |      |     | 2018 | ≈ 2023 |                               |
| ESI高被引论文     |    |                                               |          |                      |      |     |      |        | 中和時期 分区升级版 刊证用                |
| ESI热点论文      |    |                                               |          |                      |      |     |      |        | <sup>第266</sup><br>₩#87 类型    |
| EI           |    |                                               |          |                      |      |     |      |        | 2024 ×<br>五年影响因子              |
| CSCD         |    |                                               |          |                      |      |     |      | ~ 2023 |                               |
| 90673        |    |                                               |          |                      |      |     | 2018 | ~ 2023 | ◎◎◎ 是否                        |
| CSSCI        |    |                                               |          |                      |      |     |      | ~ 2023 | ◎險◎ 作考                        |

b) 导入论文:依次选择检索方式、数据库及年度范围,按上方蓝框内的操作 提示进行检索,并在检索结果列表中勾选待证明文献,点击右下角进入下 一步。若有其他需要查证收录的论文,可重复点击"论文导入"再次导入

论文,直到所有待查证的论文都正确导入。

**注:** 选择作者+机构作为检索条件时,中文文献请使用中文姓名和机构的中文 全称检索; 英文文献请使用英文名和机构的英文全称检索,且作者姓名为文章 发表时使用的姓名形变。

| 集成检索<br>① 操作提示                                                                                                    | <ul> <li>K型      <li>K     <li>K     <li>K</li> <li>K</li> <li>K<th>×<br/>【范×</th></li></li></li></li></ul> | ×<br>【范× |
|----------------------------------------------------------------------------------------------------|----------------------------------------------------------------------------------------------------|----------|
| <ul> <li>2次号</li> <li>WOS:001069049400001</li> <li>取頭痛: ○ 全急</li> <li>※ Web of Science</li> <li>※ 日</li> <li>申底范囲:</li> <li>1990 → 2025</li> <li>共返回1余</li> </ul>                                                                       | ● 清除<br>愛 Scopus 図 PubMed 図 CSCD 図 CSSCI 図 MEDLINE<br>□                                                                                                    | 检索       |
| <ul> <li>マシ 序号 文献详稿         The role of HIF-1a-mediated<br/>作者: Xu, RF (Xu, Renfeng); S         1 無標: JOURNUL OF MOLECU<br/>文献発型: Article         Doi:10.1007/s10735-023-10153         Col:10.1007/s10735-023-10153         </li> </ul> | ed autophagy in ionizing radiation-induced testicular injury<br>s Shen, ST (Shen, Shting); Wang, DF (Wang, Defan); Ye, JQ (Ye, Jlanqing); Song, ST (Song, Shiting); Wang, Z<br>(Wang, Zhengchao); Yue, ZC (Yue, Zhicao)<br>CULAR HISTOLOGY   2023年  54樓  550  439-451页<br>33-6] Web of Science#01089049400001                                                                                                    |          |
|                                                                                                    | ② 勾选所需证明文献(或期刊),点击页面<br>右下角进入下一步。                                                                                                    | 下—步      |

c) 核对待证明的文献数量及题录,确认无误后右上角提交检索,后等待工作 人员审核。

|       |       |                                             |                        | 2  | 确认无误拮           | 是交审核         |
|-------|-------|---------------------------------------------|------------------------|----|-----------------|--------------|
| 张三的叱  | (录检索) | 正明                                          |                        |    | く 墳刻表单 返<br>最后一 | 回            |
| 11 集成 | 检索    |                                             | 只看无收录: 文献排序: 按提交顺序排序 / | 升序 | ∨ 排序: ● 批       | 皇删除 文献导出     |
|       | 序号    | 提交文献详情                                      |                        | 状  | 添 导入方式          | 操作           |
|       | 1     | 作者(6): ************************************ |                        |    | 集成检索导入          | 编辑 删除        |
|       |       |                                             | ①核刈敛重和信息               |    | 总数:1条 <         | 1 > 10 条/页 ∨ |

#### 四、 获取报告

审核通过后,可登录系统在"人工收引证明"——"我的委托"表单内找到所 提交已完成审核的申请,下载带电子章和二维码(可查验真伪)的报告。原则 上不再提供纸质报告。

| 厦门大学       | =                                                  |                                                                      |                                                                                                    |                                                                     |       | WIT                                                                        | S收录引用者 | 這正服务系统                                                                                                    |    |                                           |                                                   |         | 0 0                                                                             | 8 mm     |
|------------|----------------------------------------------------|----------------------------------------------------------------------|----------------------------------------------------------------------------------------------------|---------------------------------------------------------------------|-------|----------------------------------------------------------------------------|--------|----------------------------------------------------------------------------------------------------|----|-------------------------------------------|---------------------------------------------------|---------|---------------------------------------------------------------------------------|----------|
| N SENER    | 1.                                                 | Hartymetere                                                          |                                                                                                    |                                                                     |       |                                                                            |        |                                                                                                    |    |                                           |                                                   |         |                                                                                 | + KaliSh |
| 以 新建报告     | 关键词:                                               | 南辕入境号或时纪人或任务                                                         | 病菜                                                                                                    | 御春状态:                                                               | 103.F |                                                                            |        | <ul> <li>用途: 道西洋</li> </ul>                                                                                                    |    |                                           |                                                   |         | 東京                                                                              | ā词 馬开 ∨  |
| R BENEIA   |                                                    |                                                                      |                                                                                                    |                                                                     |       |                                                                            |        |                                                                                                    |    | 全部(77                                     | ) 草稿(24)                                          | 委理(2) 相 | L家(5) 完成(37) -                                                                  | - C 刷新   |
| A 受理成员 ~   | 序号                                                 | 委托编号 :                                                               | 提交时间:                                                                                                    | 发票状态                                                                | 委托人   | 委托单位                                                                       | 二级机构   | 任务概要                                                                                                    | 用途 | 规率                                        | 馆员                                                | 进度      | 勝作                                                                              |          |
| 0 ¥#115 ~  | 11                                                 | WITS2023100138                                                       | 2023-10-10 10:50:47                                                                                                    | 物开展                                                                 | 110   | 腹口工学院                                                                      |        | 收录 (WOS核心合衡/EI)                                                                                                    |    | 1                                         | 林汉明                                               | 13%     | <u>л</u> т#                                                                     |          |
|            | 12                                                 |                                                                      | 2023-10-10 09:15:53                                                                                                    | 時开展                                                                 | 1     | 厦门大学                                                                       |        |                                                                                                    |    | 0                                         |                                                   | 草岛      | 3 下 彩                                                                           | 化扳古      |
| R ante ·   | 13                                                 | WITS2023100064                                                       | 2023-10-08 08:29:35                                                                                                    | 時开題                                                                 | ŧ.    | 大港区大学<br>(第)                                                               |        | 收票 (WOS核心合集)                                                                                                    |    | 3                                         | 林奕纯                                               | (3%)    | ()<br>()<br>()<br>()<br>()<br>()<br>()<br>()<br>()<br>()<br>()<br>()<br>()<br>( | -75-88.  |
| © 566899 ~ | 14                                                 |                                                                      | 2023-09-28 09:24:25                                                                                                    | 得开展                                                                 |       | 1                                                                          |        |                                                                                                    |    | 0                                         | a 11                                              | + 🛱 E   |                                                                                 | 139      |
|            | 15                                                 | WITS2023090169                                                       | 2023-09-22 10:58:47                                                                                                    | 修开展                                                                 | 3     | 厦门大学                                                                       |        | 收录 (知网/CSSCI) 引用 (知网/CSSCI)                                                                                                    |    | 2                                         | 2 1                                               | t皮面     | 区亦 📠                                                                            |          |
|            | 16                                                 |                                                                      | 2023-09-25 13:10:36                                                                                                    | 1077 <b>8</b>                                                       | 1     | test                                                                       |        | 收录 (SCIE/EI)                                                                                                    |    | 4                                         | 거                                                 | 可归村     | - <b>FR</b>                                                                     | 1.00     |
|            | 17                                                 |                                                                      | 2023-09-26 09:12:08                                                                                                    | 特开展                                                                 | t     | test                                                                       |        |                                                                                                    |    | 0                                         |                                                   | 早級      | SH .                                                                            | 128      |
|            | 18                                                 |                                                                      | 2023-09-25 14:42:48                                                                                                    | 時日間                                                                 | 1.0   | test                                                                       |        | 收录 (WOS核心合集/EI)                                                                                                    |    | 1                                         |                                                   | 草稿      |                                                                                 | 18       |
|            | 19                                                 | WITS2023090168                                                       | 2023-09-22 10:42:53                                                                                                    | 497100                                                              |       | 厦门大学                                                                       |        | 收录 (PD网/CSSCI) 引用 (PD网/CSSCI)                                                                                                    |    | 3                                         | 林汉纯                                               | 宛成      | 「満茂」                                                                            |          |
|            | 20                                                 | WITS2023090176                                                       | 2023-09-22 16:40:50                                                                                                    | 1977.00                                                             | 121   | 厦门大学                                                                       |        | 改要(其他数据库/WOS核心合集)                                                                                                    |    | 1                                         | 林奕祎                                               | 宛成      | <b>21</b>                                                                       |          |
| R sate     | 12<br>13<br>14<br>15<br>16<br>17<br>18<br>19<br>20 | WITS2023100064<br>WITS2023090169<br>WITS2023090168<br>WITS2023090176 | 2023-10-10 09:15:53<br>2023-10-08 08:29:35<br>2023-09-28 09:24:25<br>2023-09-22 10:88:47<br>2023-09-25 13:10:36<br>2023-09-25 14:42:48<br>2023-09-25 14:42:48<br>2023-09-22 16:40:50 | 9778<br>19778<br>19778<br>19778<br>19778<br>19778<br>19778<br>19778 |       | 第一大学<br>大地区大学<br>(第)<br>1<br>第一大学<br>test<br>test<br>test<br>数 7大学<br>第一大学 |        | දෙකි (WOSR)ංකක)<br>දෙකි (ගැටිදුරුවා මාස (ගැටිදුරුSSO)<br>දෙකි (GER/ESSO)<br>දෙකි (WOSR)ංකක/EI)<br>දෙකි (OEB/CSSO) මාස (OER/CSSO)<br>දෙකි (OEB/DIRE/WOSR)ංකක) |    | 0<br>3<br>0<br>2<br>4<br>0<br>1<br>3<br>1 | мадна<br>2 Ц<br>У<br>мадна<br>мадна<br>волгая < 1 |         |                                                                                 |          |

| <b>设告下</b> 载 | 鼣 |                |        |               |         |      |                        | X        |
|--------------|---|----------------|--------|---------------|---------|------|------------------------|----------|
| 序号           | ţ | 报告名称           |        | 更新时间          |         |      | <ol> <li>操作</li> </ol> |          |
| 1            | 2 | 2-JCR期刊收录带章    |        | 2023-10-17 10 | 0:56:23 |      | 预览电子签                  | 章PDF下载   |
|              | 6 | WITS2023090401 | 2023-0 | 7-31 16:42:03 | 无需发票    | 蔡舜   | 厦门大学                   | 编辑       |
|              | 7 | WITS2023100345 | 2023-1 | 0-17 10:54:51 | 无需发票    | test | 厦门大学                   | ① 1 报告下载 |